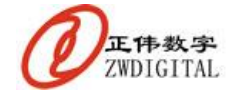

上海正伟 DTU 测试说明

# 上海正伟 DTU 测试说明

#### 1 产品概述

正伟 ZWDTU2009 系列产品,提供了更多,更接近应用层的功能,目标在于大力消减 用户在实际应用中,系统建设工作量和系统维护工作量。紧跟最新技术,紧抓实际应用,为 用户提供系统级的"即插即用",是正伟产品的目标。

ZWDTU-C 端产品是 ZWDTU2009 系列产品最主要的产品,TCPIP 客户端工作模式,连接可靠,支持公网和 APN 网络方式,适合于大多数无线应用领域。TCP 客户端产品与客户设备放置在现场,实现用户分布全国的数据采集、下发点,可靠的传输数据到管理中心,或者管理中心发送数据到现场。

本文档介绍正伟 DTU 和您的软件、硬件配合的方式,让您的仪器通过正伟的 DTU 和 您的软件建立无线通信,实现远程数据传输。

#### 2 测试架构

本测试对您的仪器和计算机提出 2 个要求,满足该 2 个要求,测试才能进行下去。

Ⅰ 您的仪器的数据接口是 RS232 接口,或者 RS485 接口,如果不是则需要相应的转换器;

■ 您的计算机能够上网,如果不是本机上网则需要能在上网路由器上做端口映射。 测试系统的架构图如图1所示。

图1中的关键部分有如下3点:

- I 系统的目的是将您的仪器和您的串口采集软件,通过 GPRS 后对接起来;
- 仪器和无线终端通过串口线连接;
  需要注意串口的波特率一致,串口线使用的2、3是直通还是交叉;
- Ⅰ 运行在计算机上的您的串口采集软件,使用虚拟串口和您的仪器通信;

比较麻烦的部分是:

需要在您的通信路由器上做一个端口映射,目的是将无线终端对您的外网地址的访问转到您的计算机上。

端口映射的设置,只需要1分钟,有关端口映射的具体方法,请参阅《上海正伟数字服务器 IP 地址和端口配置指南.pdf》,或者《ZWCOM 无线通信产品简明操作指南.doc》,或者《正伟 ZWDTU2009-C 无线终端用户手册.doc》;

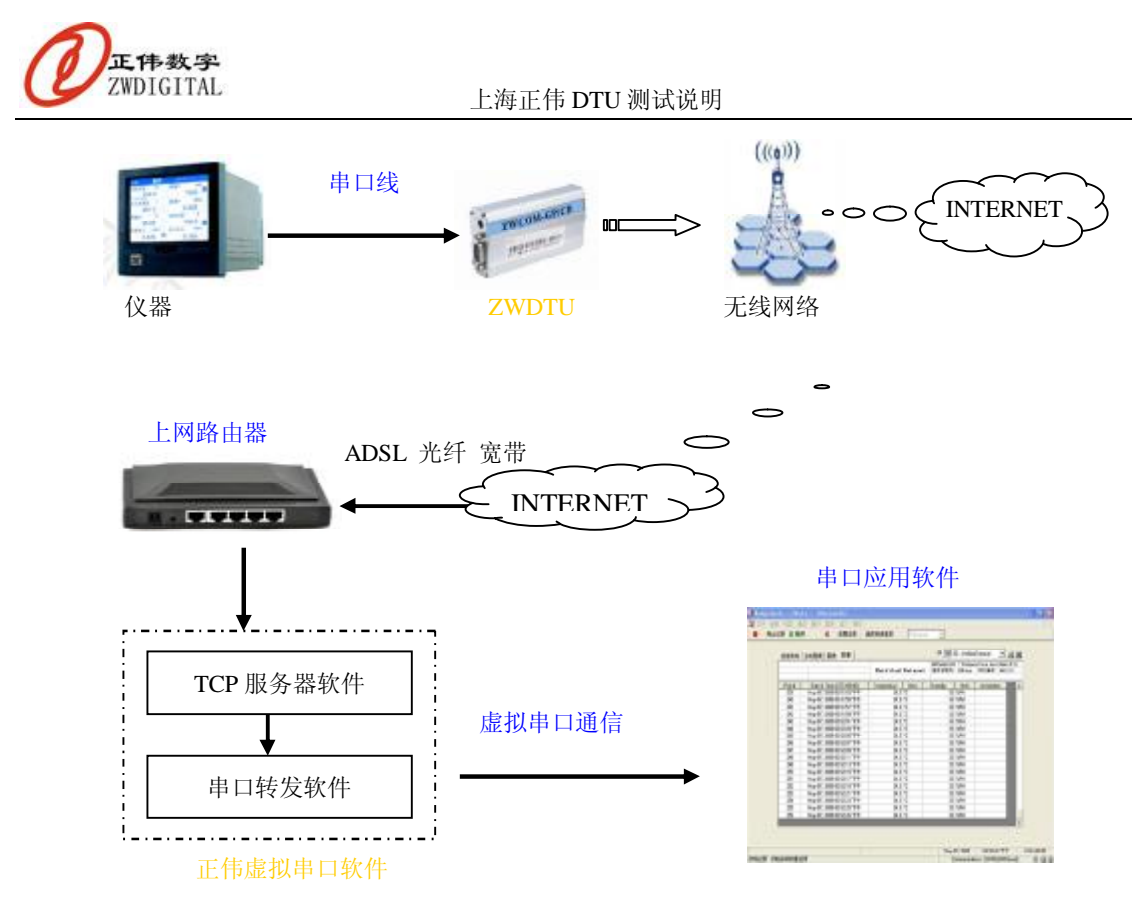

图 1 正伟测试系统架构图

当系统配置好后,就可以进行正常的使用了,打开您的应用软件,选择服务器通信软件 指定串口,无论设备近在眼前还是远在天边,在另外一个城市,甚至国外,都可以象串口通 信一样读取数据了。

这里面涉及的所有设置和配置,均只设置一次,设置好后,一直可以直接使用。

#### 3 DTU 测试步骤

要实现上述的数据采集功能,搭建一个数据通路,需要如下几个步骤,有些步骤简单, 或者不需要,有些会稍微复杂,请耐心测试一下。

- 确认您的仪器的波特率,获取您的外网地址,可以使用正伟的软件《GETIP.EXE》
  获取,然后,将正伟的 DTU 终端和计算机串口连接,使用正伟的终端设置软件
  《ZWDTUSET.EXE》设置3个参数:串口波特率与您的仪器使用的波特率一致,服务器 IP 地址,就是获取的 IP,服务器端口,可以使用 5005;
  具体设置可参考《正伟 ZWDTU2009-C 无线终端用户手册.doc》。
- 将仪器和无线终端通过串口线连接起来,如果您的仪器和计算机连接使用直通线则 使用 2、3 交叉的串口线连接仪器和终端,反之,使用直通线连接仪器和终端;
- I 在您的上网路由器上做一个端口映射,使用 5005 端口, IP 地址是您运行采集软件

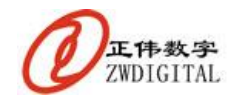

的计算机 IP;

具体的端口映射配置,请参阅《ZWCOM 无线通信产品简明操作指南.doc》及《zwreadme.exe》;

- Ⅰ 安装运行正伟无线通信服务器软件,在软件上增加一个终端,这个终端的串口使用 您计算机上没有的串口,如 COM8;
- Ⅰ 打开您的仪器应用软件,选择正伟通信服务器指定的串口,即上一步的 COM8, 稍 等片刻,就可以跟串口连接仪器一样的使用软件了。
- I 正常通信时,无线服务器软件的提示框会显示:"串口接收到数据","无线接收到数据",分别表示您的仪器应用软件通信正常,无线通信正常,如果这2个提示交替出现,那么数据就在正常通信。

使用过程中有任何问题,请直接和上海正伟数字技术有限公司联系。

# 4 正伟 DTU 优势

### 4.1 远程设置

- Ⅰ 所有参数,包括:波特率、服务器地址、连接间隔,无线远程设置;
- Ⅰ 新的设备,无需任何设置,直接可以安装到现场,然后根据项目情况、整个系统的 情况、用户设备情况远程设置。

### 4.2 远程维护

- Ⅰ 无线远程查询设备工作状态;
- Ⅰ 无线远程修改终端参数;
- Ⅰ 无线远程查询信号强度;
- Ⅰ 远程启用后备服务器地址。

### 4.3 远程升级

- Ⅰ 设备现场有线升级程序;
- 设备远程全国范围内,无线远程升级程序,如果用户要求变了,无论设备在哪里,
  2分钟内更新设备满足他的新要求。

### 4.4 多种连接模式

- Ⅰ 永远在线模式,满足大多数应用;
- L 短信启动在线模式,正伟的推荐模式,满足大多数应用;
- Ⅰ 数据启动在线,现场设备有数据需要传输,启动上线,数据传输完成后断线,节省

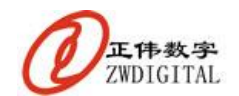

上海正伟 DTU 测试说明

费用,节省功耗,数据采集、报警应用适用;

- 串口硬件控制在线,串口打开就启动上线,设备传输数据,关闭串口,终端断线,数据采集、报警应用适用;
- Ⅰ 电话启动在线,需要传输数据时拨打终端电话,启动终端在线,传输数据。

# 5 联系方式

如果您在使用本公司产品的过程中遇到问题和困难,请随时与本公司技术支持联系,我 们会尽力解决您的问题,尽快给您满意的答复。

本公司技术支持联系方式:

- 网站: <u>www.zwtech.com.cn</u>
- 邮件: <u>support@zwtech.com.cn</u>
- 电话: (8621)64823049
- 地址:中国.上海.徐汇区漕宝路70号光大会展中心C座1102
- 邮编: 200233

## 6 公司简介

上海正伟数字技术有限公司(Shanghai Zhengwei Digital Technology Corporation Limited),是一家注册于上海高新技术开发区内的专业的技术研发型公司,公司专注于嵌入式系统领域的技术创新和产品开发,专业提供嵌入式网络领域、无线网络领域和嵌入式计算系统领域的软硬件产品及服务。

公司拥有资深的设计师和专业的管理者,并具有从博士到专科不同学历的良好人才结构。公司与众多厂家、研究所在器件供货、产品经销、技术创新等方面形成了良好的合作伙 伴关系。

凭借其技术、人才、管理优势,本着"踏实创新,追求卓越"的企业精神,正伟数字锐 意进取,勇于创新,已成为领先的嵌入式网络领域设备和服务提供商。 "正人正事,伟心伟业"是公司永恒的信念和追求。

### 7 版权声明

本文档为上海正伟数字技术有限公司产品说明文档,版权所有,任何人未经书面同意不得复制、篡改、引用本文档的全部或者部分内容。

本公司保留对该文档内容的解释权。

本公司保留在未事先通知本文档使用者的情况下,更改产品规格及更改文档版本的权利。